### version 04

# batmonitoring.org

## How to update the AudioMoth firmware

1. Download and install the App"AudioMoth Flash" for Windows, Mac or Linux:

#### www.openacousticdevices.info/applications

- ₹ 2 (2000) 2 (2000)
- 2. If you get a warning message, click on *More information* and then *Run anyway*.

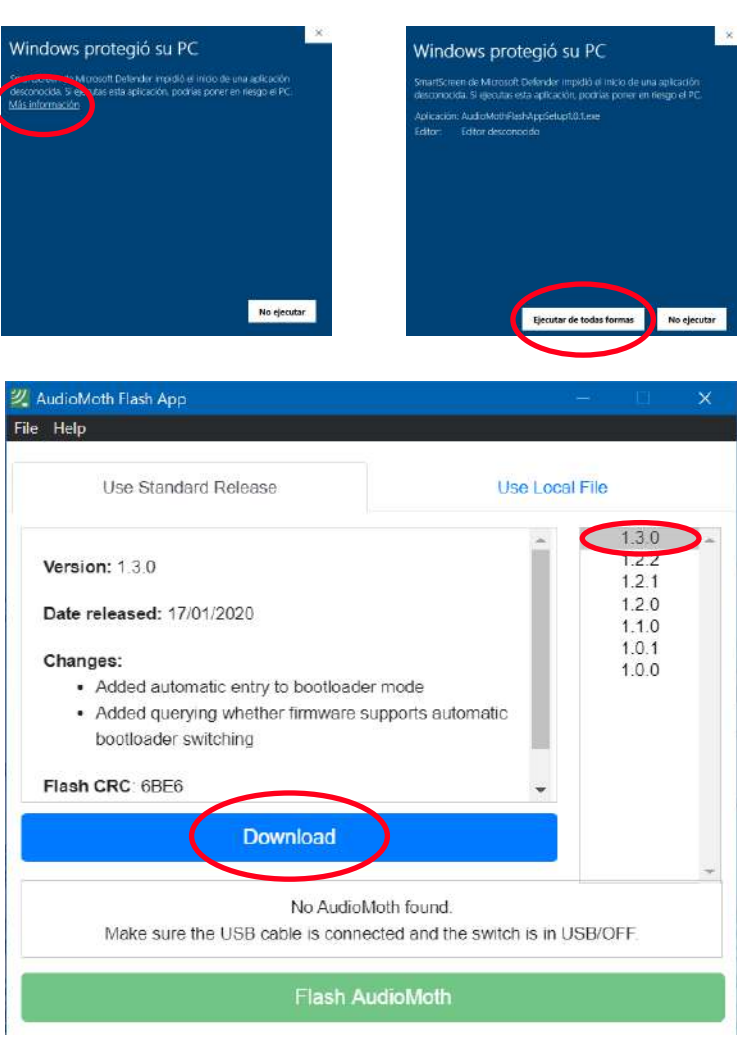

3. Open the App that you already installed and download the last firmware version by clicking on *Download*.

#### version 04

# batmonitoring.org

## How to update the AudioMoth firmware

4. After the download, you will get Created firmware folder a confirmation message.

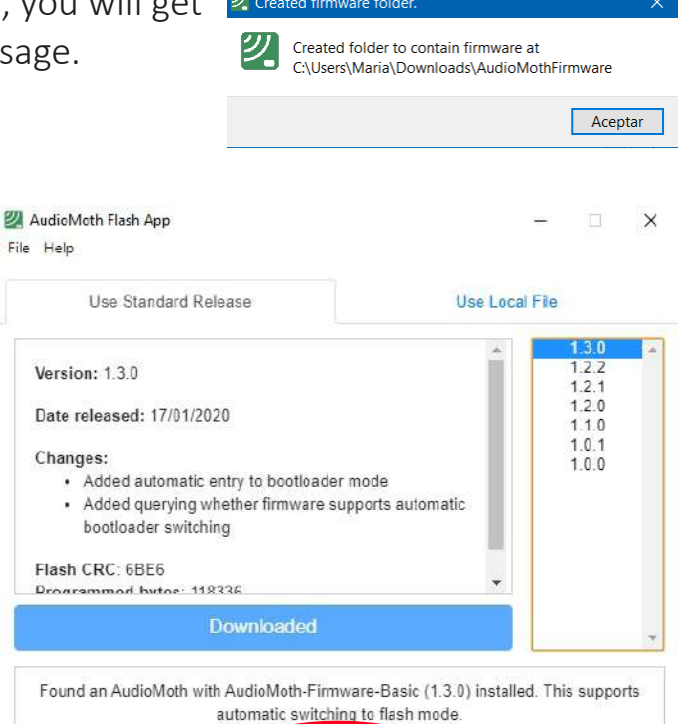

- 5. Connect the AudioMoth WITHOUT BATTERIES and the switch in USB/OFF position. Then, you will get a message confirming that your AudioMoth has been detected and its current firmware version (Found an AudioMoth with AudioMoth-Firmware-Basic (1.X.X) installed. This supports automatic switching to flash mode).
- 6. Click on the last version (it is already downloaded)

### ATTENTION!

- If it does not work or the AudioMoth is not detected:
  - 1. Connect the AudioMoth WITHOUT BATTERIES and the switch on CUSTOM position.
  - 2. Connect the two contacts with a paperclip as in the figure
  - 3. You will get the message: "Found an AudioMoth in flash mode"
- 7. Click on Flash AudioMoth
- 8. A confirmation message should pop up.

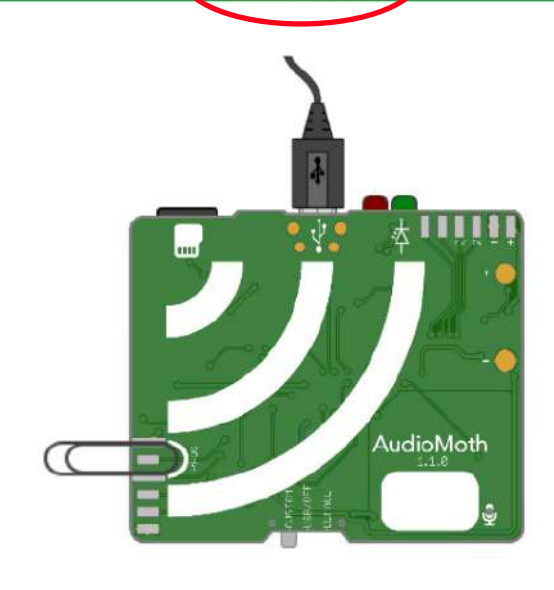

Flash AudioMoth

🕺 AudioMoth Flash App

#### Flashing AudioMoth...

Firmware has been successfully updated.